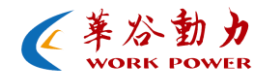

# 华谷动力科技图像处理功能 一拍照

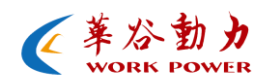

# 目录

| <u> </u> , | 功能介绍   | 3 |
|------------|--------|---|
| 1.1        | 简介     | 3 |
| 1.2        | 2 拍照模式 | 3 |
| <u> </u>   | 拍照设置   | 4 |
| Ξ,         | 应用指导   | 5 |

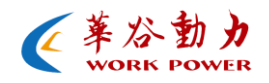

一、 功能介绍

1.1 简介

在图像处理领域,我们常常需将数据保存下来,来帮助我们后 期的开发与分析工作。因此拍照保存图片功能是必不可少的。拍照保 存就是从实时视频数据流中捕捉当前想要的数据并以图片格式记录 下来。

拍照保存图片可以帮助我们分析问题以及记录现象,给图像处 理和使用者带来很多方便。

#### 1.2 拍照模式

- 单次拍照模式即点击一次就拍照一次;
- 连续拍照模式即点击此模式后相机就会不停的进行拍照,直
   到再次点击停止为止,每张图片的间隔时间为1S;
- 实时拍照模式即将当前相机的每帧图像以最快的速度保存 下来(当前相机每秒跑多少帧的速度每秒就能拍摄多少张照 片,且在实时拍照过程中完全拍照没有任何丢失)。

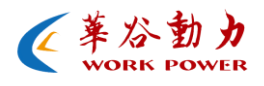

#### 二、 拍照设置

在拍照时需设置拍照图片格式和图片保存路径,以下为具体设置 方法:

常规设置:

- 在应用程序工具栏里找到"选项"并打开;
- 在"拍照设置"选项下选择"常规"设置;
- 在"图片类型"栏里选择适合的图片格式;
- 将"图片路径"选择一个合适的路径并点"确定";
- 若想设置图片名称则可选择"前缀字符"栏里的"自定义"
   然后在"图片名称设置"栏里的名称预览里进行设置;
- "后缀类型"可以根据用户习惯自行选择。

以下是拍照设置界面:

| □ 拍照设置<br>常規<br>高级                                     | 国片类型<br>図片类型<br>図目tmap Jpeg Png Raw jpeg质量: 高等反量  |
|--------------------------------------------------------|---------------------------------------------------|
| <ul> <li>① 視频设置</li> <li>语言设置</li> <li>偏好设置</li> </ul> |                                                   |
| 高級设置                                                   | C: pocuments and settings (Administrator (AR, (B) |
|                                                        | 田片名称设置<br>在1974年期,asse YVMIDD hhmmes ms ext       |
|                                                        | 白柳汉风: CCC 117 5 5 1 1 1 5 1 1 1 5 1 1 1 5 1 1 1 1 |
|                                                        | ○设备名称 ③ 自定义: eee                                  |
|                                                        | 后爆类型                                              |
|                                                        | ♥年 - 月 - 日 ♥时:分:秒.毫秒 □序列串号                        |
|                                                        |                                                   |

http://www.work5power.com/

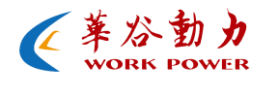

## 高级设置:

高级设置主要针对连续拍照模式,可以设置每张图片的间隔时间 以及一次连续拍照图片的数量。

| <ul> <li>「加速で置<br/>高級</li> <li>● 視频改置</li> <li>● 視频改置</li> <li>● 酒言设置</li> <li>「保好设置</li> <li>高級役置</li> </ul> | Image: State - string (State - string (State |
|----------------------------------------------------------------------------------------------------|----------------------------------------------------------------------------------------------------|
|                                                                                                    | 拍照数量没有限制↔                                                                                                    |

## 三、 应用指导

使用步骤:

- ➢ 将相机与电脑相连,并安装好设备驱动和应用软件 (DemoCam);
- ▶ 用 DEMOCam 将相机打开;
- ▶ 在工具栏里将"文件"打开,选择合适的拍照模式(也可 在工具栏里选择图标进行拍照 ※ ※ ※)。

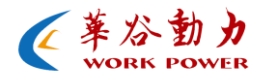

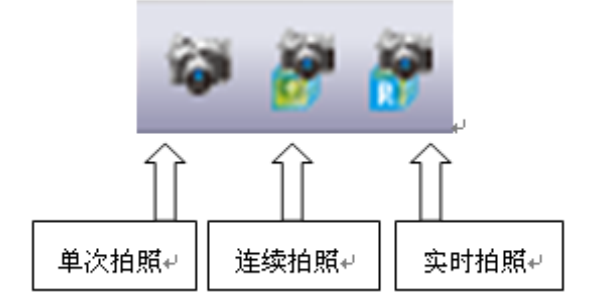

#### 注明:

- 一次只能选择一种拍照模式;
- 在连续拍照和实时拍照时需等照片拍照保存完后才可关掉 相机;
- 建议一次选择一种图片格式保存图片(选择多种图片格式
   同时保存时会降低拍照速度);
- 在连续拍照和实时拍照的过程中,不能改变图像的分辨率
   和当前的速度;
- "时间间隔"和"结束条件"不能同时启用,一次只能启用一种功能。